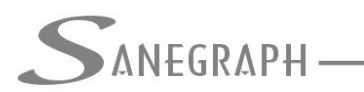

# SANE IFC – MANUAL DE INSTALAÇÃO E USO DO SOFTWARE

## 1) Introdução

O **SANE IFC** foi desenvolvido pela Sanegraph Ltda destina-se a gerar, a partir dos projetos realizados com os softwares gráficos **SANCAD** (Redes Coletoras de Esgotos Sanitários), **DRENAR** (Sistemas de Drenagem Urbana) e **AQUA REDE** (Redes de Distribuição de Água), o DWG das redes em representação 3D no CAD e também fazer a exportação da rede em 3D no formato IFC do BIM (Building Information Modeling).

Trata-se de um software independente, com instalador próprio, embora seu uso só faça sentido a partir dos projetos feitos com os produtos listados acima.

#### 2) Instalação em Windows de 32 ou 64 bits

O **SANE IFC** foi desenvolvido em linguagem visual que permite seu funcionamento em computadores com sistema operacional Windows de 32 ou de 64 bits.

Para download do Instalador, deve-se entrar no web site da empresa Sanegraph – <u>www.sanegraph.com.br</u> – e acessar a página específica do software. Na página do software, usar o primeiro link que aparece na coluna DOWNLOADS, conforme abaixo:

|   | DOWNLOADS<br>CLIQUE NO LINK ABAIXO PARA<br>BAIXAR O ARQUIVO DESEJADO.                               |
|---|----------------------------------------------------------------------------------------------------|
| • | Instalador do SANE IFC                                                                              |
| • | Manual de Instalação e uso                                                                          |
| • | Como gerar um projeto de rede<br>no formato 3D do CAD                                               |
| • | Como exportar um projeto em<br>3D para o formato IFC do BIM<br>usando o BricsCAD V20 ou<br>superior |

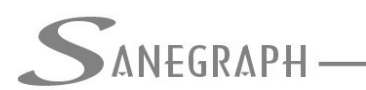

CONSULTORIA EM SISTEMAS DE INFORMÁTICA E SANEAMENTO

Deve-se salvar o arquivo **SETUP\_SANE\_IFC.EXE** numa pasta qualquer e executar o mesmo, seguindo-se as opções padronizadas do Instalador, usando o botão "Próximo" até usar o botão "Sair", conforme sequência:

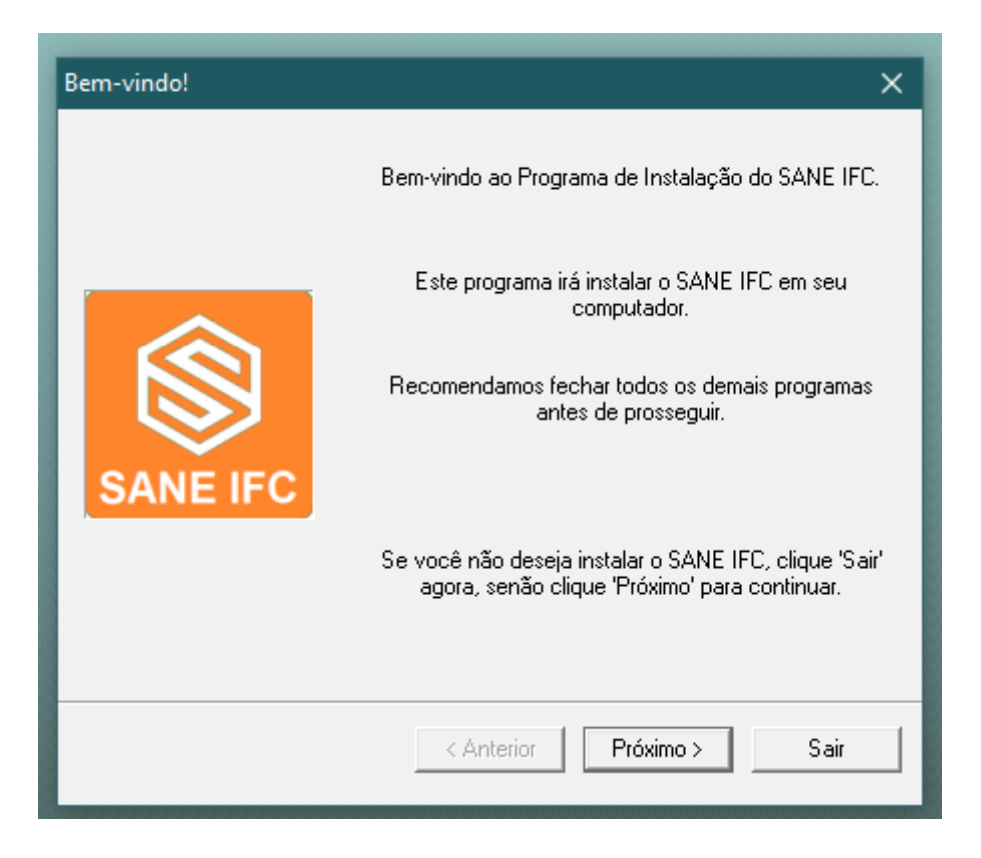

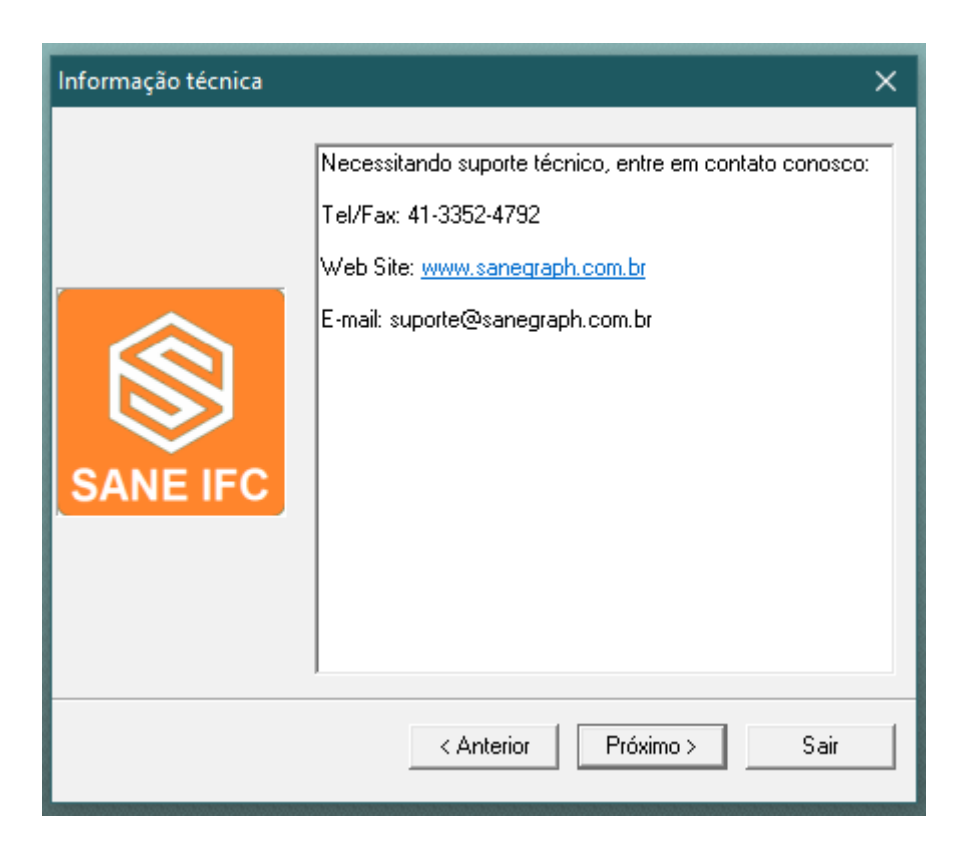

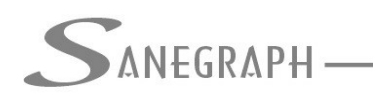

DE INFORMÁTICA E SANEAMENTO

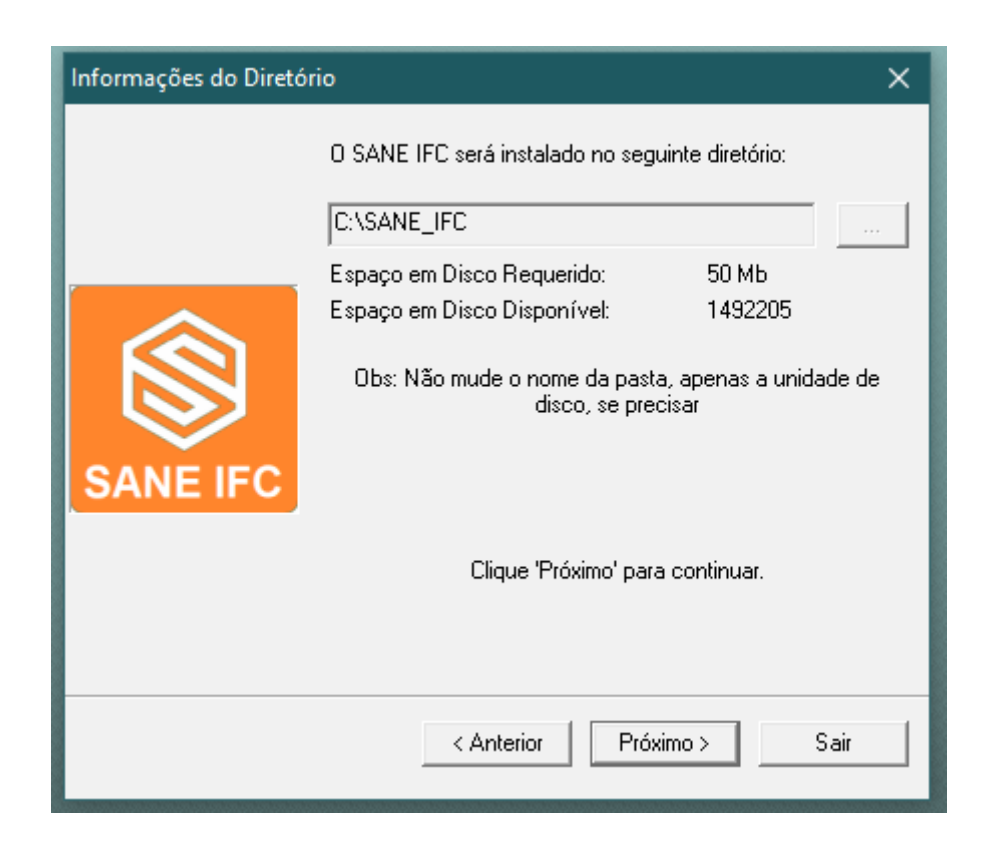

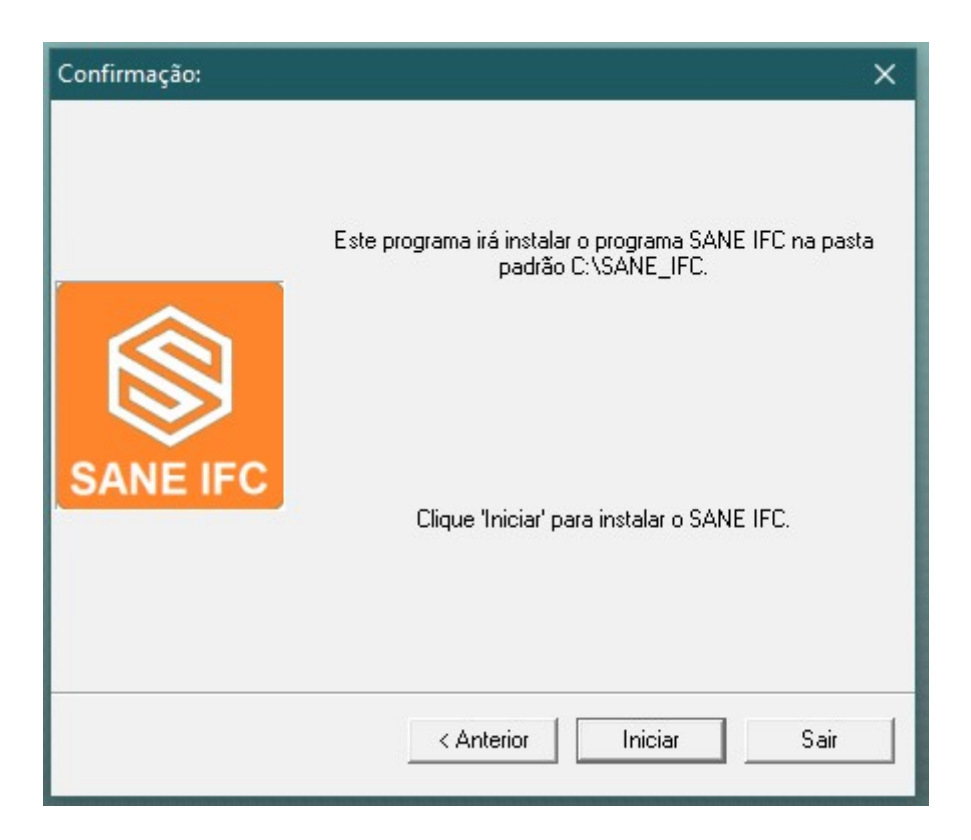

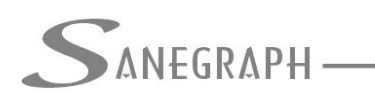

DE INFORMÁTICA E SANEAMENTO

| Confirmação:                                                                                                    | × |
|----------------------------------------------------------------------------------------------------|---|
| Clickteam Install Creator<br>Copyright © 1999-2011 Clickteam<br><u>http://www.clickteam.com</u>                                                          |   |
| This install program has been created with the freeware version of Clickteam Install<br>Creator, a simple and powerful install maker.                    |   |
| Visit our <u>Web site</u> and discover Clickteam Install Creator as well as our game and<br>multimedia creation tools.                                   |   |
| PS: the product you have just installed has not been created by Clickteam, please<br>directly contact its author or publisher for any question about it. |   |
|                                                                                                    |   |
|                                                                                                    |   |
|                                                                                                    |   |
| Sair                                                                                                    |   |
|                                                                                                    |   |

Recomenda-se não mudar a pasta padrão do programa, gerada pelo SETUP, a qual deverá ser sempre a <u>C:\SANE\_IFC</u>.

Após este procedimento, será criado o ícone no desktop do computador, apontando para o arquivo C:\SANE\_IFC\SANE\_IFC.EXE. O atalho padrão é este:

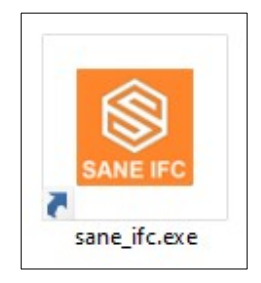

#### 3) Instalação do plugue de segurança USB (hardy-lock)

Na pasta padrão <u>C:\SANE\_IFC</u> será criada pelo SETUP mencionado acima a pasta "INSTALADOR\_DO\_PLUGUE". Dentro dela, o SETUP colocará um único arquivo, fornecido pelo fabricante do plugue, o qual irá instalar o driver de acesso ao dispositivo.

Como este procedimento é obrigatório para a instalação do plugue do **SANCAD**, **DRENAR** e **AQUA REDE**, não iremos detalhar o procedimento neste Manual.

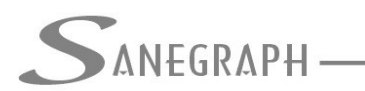

Cabe destacar que apesar de se poder utilizar o mesmo plugue dos programas de cálculo relacionados acima, o licenciamento do **SANE IFC** é completamente independente deles, inclusive quanto a preços e prazos.

## 4) Usando o SANE\_IFC

Com o duplo clique no ícone do software no desktop e validação do plugue, tem-se a tela principal do programa, conforma abaixo:

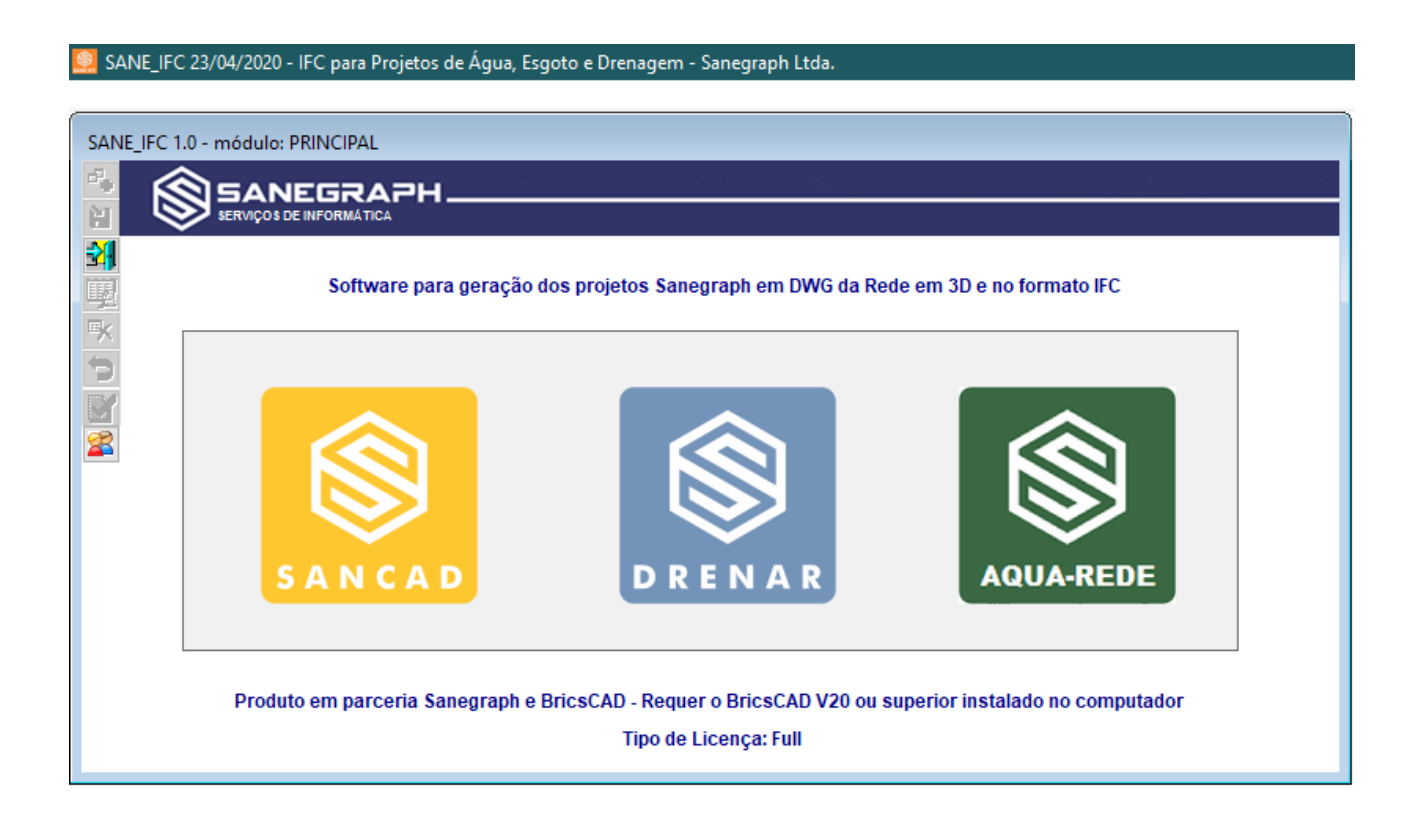

Basicamente nesta tela inicial, o Operador escolhe para que origem de projeto ele quer gerar a rede em 3D e em IFC. Vamos usar a sequência de uso para o **SANCAD**, já que para os demais tudo é muito similar.

Clicando-se sobre a imagem do **SANCAD**, abre-se a sub tela para escolha da geração de arquivo desejada. Recomenda-se gerar primeiro o DWG em 3D para depois então gerar o IFC.

A escolha se dá então pelo primeiro ícone da sub tela, conforme próxima imagem:

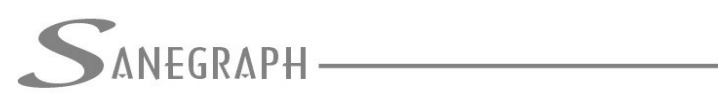

ONSULTORIA EM SISTEMAS

DE INFORMÁTICA E SANEAMENTO

| SANE_IFC 1.0 - módulo: PRINCIPAL         Services de REGRAPH         Software para geração dos projetos Sanegraph em DWG da Rede em 3D e no formato IFC         Software para geração dos projetos Sanegraph em DWG da Rede em 3D e no formato IFC         Software para geração dos projetos Sanegraph em DWG da Rede em 3D e no formato IFC         Software para geração dos projetos Sanegraph em DWG da Rede em 3D e no formato IFC         Projeto em parceria Sanegraph e BricsCr         Tipo de Licença: Full                                                                                                    | 😂 SANE_IFC 23/04/2020 - IFC para Projetos de Água, Esgoto e Dr | enagem - Sanegraph Ltda.                             |  |
|----------------------------------------------------------------------------------------------------|----------------------------------------------------------------|------------------------------------------------------|--|
| Software para geração dos projetos Sanegraph em DWG da Rede em 3D e no formato IFC<br>COPÇÕES de Operação:<br>Produto em parceria Sanegraph e BricsCr<br>Tipo de Licença: Full                                                                                                    |                                                                |                                                      |  |
| Produto em parceria Sanegraph e Bricscr   Dispose de Operação:   Dispose de Operação: Dispose de Operação: Dispose de Operação: | Software para geração dos proje                                | etos Sanegraph em DWG da Rede em 3D e no formato IFC |  |
|                                                                                                    | Produto em parceria Sanegraph e BricsC4                        | Opções de Operação:                                  |  |

O ícone mais a direita é simplesmente para retornar à tela anterior. O mais a esquerda é para acesso à tela de gerar o projeto em 3D e o do meio para a geração do arquivo IFC.

Usando então a opção de gerar o DWG em 3D, tem-se a nova sub tela:

| 💆 SANE_IFC 23/04/2020 - IFC para Projetos de Água, Esgoto e Drenagem - Sanegraph L | tda.                                          |                              |              |                                          |
|------------------------------------------------------------------------------------|-----------------------------------------------|------------------------------|--------------|------------------------------------------|
|                                                                                    |                                               | SANEGRAPH                    | SANEGRAPH    |                                          |
| Software para geração dos projetos Sanegraph em D                                  | WG da Rede em 3D e no formato IFC             |                              |              |                                          |
|                                                                                    |                                               |                              |              |                                          |
|                                                                                    |                                               |                              |              |                                          |
|                                                                                    | Geração do Projeto da Rede em 3D              |                              |              |                                          |
| Produto em parceria Sanegra                                                        | Executável do BricsCAD: CARQUIVOS DE PROGRAMA | SIBRICSYSIBRICSCAD V20 EN_US | BRICSCAD.EXE |                                          |
|                                                                                    |                                               | -                            |              |                                          |
|                                                                                    |                                               | $\checkmark$                 |              | 12                                       |
| SANEGRAPH SANEGRAPH                                                                | BRICSCAD                                      | $\checkmark$                 | <b>` )</b>   | en en en en en en en en en en en en en e |
| SANEGRAPH SANEGRAPH                                                                |                                               |                              |              | 175<br>175                               |

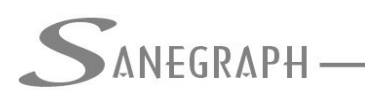

CONSULTORIA EM SISTEMAS DE INFORMÁTICA E SANEAMENTO

No primeiro campo define-se o caminho que aponta para onde está o executável do BricsCAD e o segundo campo aponta-se para o projeto feito com o SANCAD a ser criado em 3D. Podem-se mudar tais informações pelos respectivos botões com "…" ao lado de cada campo. O arquivo é gerado na mesma pasta do projeto, para então ser aberto no BricsCAD, conforme mensagem:

| Geração do Projeto da Rede en                          | ז 3D                                                                                     |                         |                   |    |  |
|--------------------------------------------------------|------------------------------------------------------------------------------------------|-------------------------|-------------------|----|--|
| Executável do BricsCAD:                                | Executável do BricsCAD: C:\ARQUIVOS DE PROGRAMAS\BRICSYS\BRICSCAD V20 EN_US\BRICSCAD.EXE |                         |                   |    |  |
| Projeto a ser utilizado:                               | C:\PROJETOS\ESGOTOS\UE                                                                   | RJ08\TOP.DBF            |                   |    |  |
|                                                        | BRICSCAD                                                                                 | $\checkmark$            |                   |    |  |
|                                                        |                                                                                          |                         | SOFTWARE SANE_IFC | ×  |  |
| Concluído! Use a rotina no CAD para gerar a rede em 3D |                                                                                          |                         |                   |    |  |
|                                                        | STRVIÇOS DE INFORMÁTICA                                                                  | SERVIÇOS DE INFORMÁTICA |                   | ОК |  |

Dentro do BricsCAD, no meu superior SANCAD, tem-se a chamada para, a partir dos dados gerados pelo SANE IFC, se plotar a rede em 3D:

| Modify Parametric Window Help Sar                                                                               | ncad Drenar Aqua_Rede Argos                                        |                                                                                                    |
|----------------------------------------------------------------------------------------------------|--------------------------------------------------------------------|----------------------------------------------------------------------------------------------------|
| 0 ~ _                                                                                                    | Carregar Executável do SANCAD                                      | 5 🖬 🛛 🕜                                                                                                    |
|                                                                                                    | Carregar Biblioteca de Funções<br>Exportar DXF<br>Importar DXF     |                                                                                                    |
|                                                                                                    | Rotinas Auxiliares                                                 | > Linha de Interpolacao                                                                                                    |
| per la companya de la companya de la companya de la companya de la companya de la companya de la companya de la | Localiza Texto                                                     | Gera Pontos para Estacas - Geral                                                                                                    |
| · · ·                                                                                                    | Formato                                                            | Gera Pontos para Estacas - APP INTERSECTION<br>Gera Pontos para Estacas - OSNAP NEAREST                                                 |
| •••                                                                                                    | Lança Rede 1ª Etapa<br>Iança Rede 2ª Etapa<br>Lança Rede Existente | Gera Pontos para Estacas - Curvas de Nivel<br>Gera Pontos para Soleiras - APP INTERSECTION<br>Gera Pontos para Soleiras - OSNAP NEAREST |
|                                                                                                    | Lanca Acessorios Individualmente                                   | Converte Curvas de Nivel com DECURVE                                                                                                    |
|                                                                                                    | Numeração da Rede                                                  | Informa Vazões Concentradas     Informa Tipo de Pavimentação                                                                            |
|                                                                                                    | Renumera Coletor                                                   | Informa Recobrimentos Mínimos por Trecho                                                                                                |
|                                                                                                    | Apaga Numeração de Coletor                                         | Inverte fluxo de Trecho           Inverte fluxo de Trecho           Reposiciona PV                                                      |
|                                                                                                    | Gera Estacas                                                       | Gera Rede em 3D                                                                                                    |
|                                                                                                    |                                                                    | Interferencias >                                                                                                    |
| J                                                                                                    | Stretch dos Dados dos PVs                                          | Capturar Nome de Rua para Trecho                                                                                                    |
| 9.<br>D50                                                                                                    | Cria Ponta Seca<br>Trecho OSE                                      |                                                                                                    |
|                                                                                                    | Áreas Contribuintes                                                | >                                                                                                    |
|                                                                                                    | Texto de Trechos                                                   |                                                                                                    |
|                                                                                                    | Dados dos PVs<br>Edita Textos PVs                                  |                                                                                                    |
|                                                                                                    | Sobre o SANCAD                                                     |                                                                                                    |

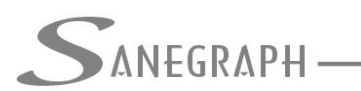

Exemplo de uma região com a rede em 3D plotada, apresentando-se o PV-005 em verde, as tubulações afluentes e a de saída do PV, cada uma com seu respectivo diâmetro na cor amarela, a linha do terreno em vermelho e os blocos que representam as interferências cadastradas.

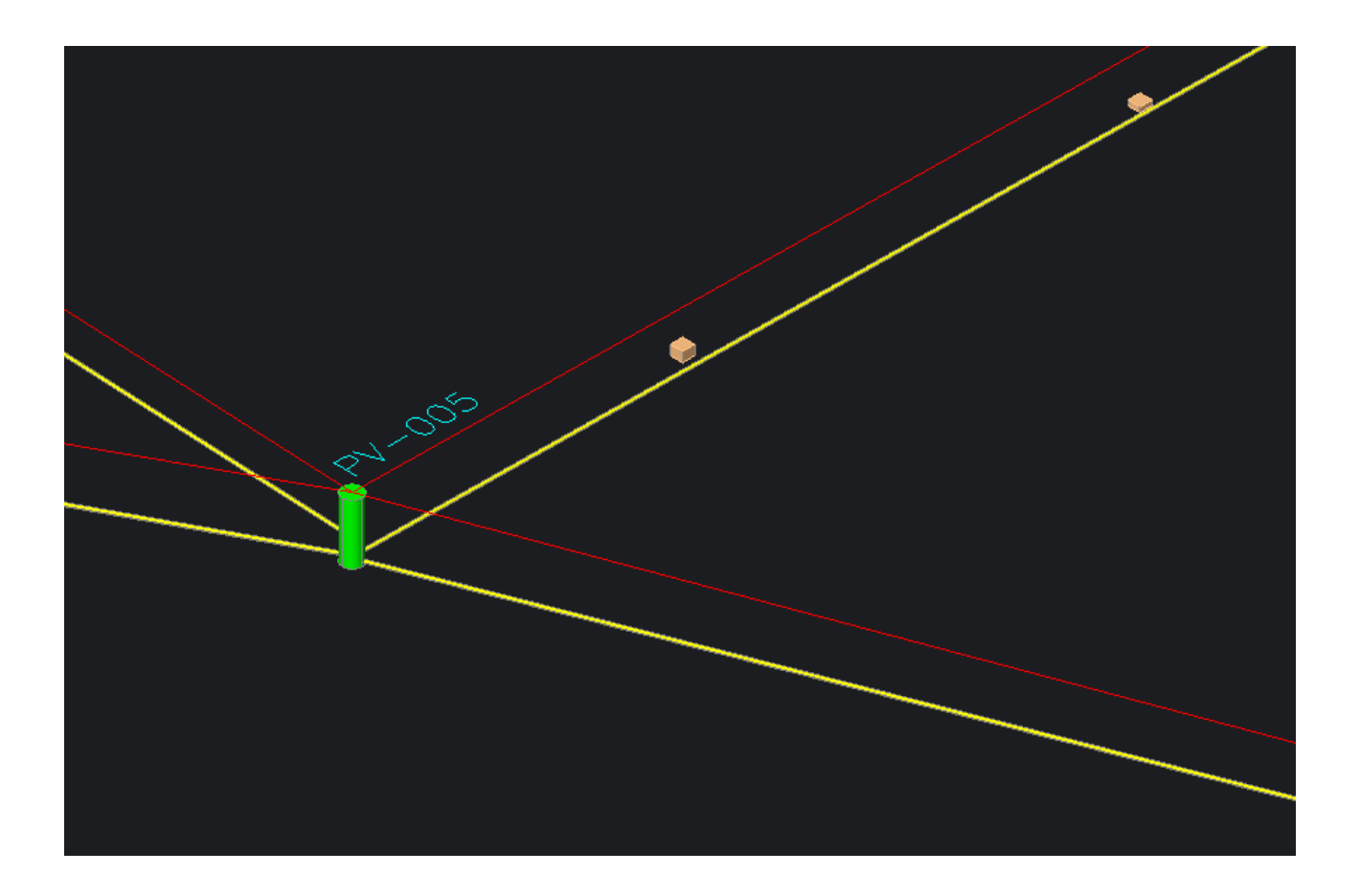

Com este DWG da rede em 3D salvo na pasta do projeto (comando SAVE do CAD), pode-se então gerar o arquivo IFC do projeto.

Na imagem a seguir, é mostrada a sub tela com os respectivos campos para definição dos elementos envolvidos na rotina.

Também nessa sub tela pode-se editar qualquer campo pelo uso do botão "..."

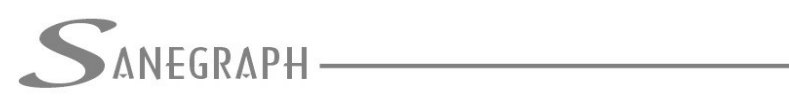

# ONSULTORIA EM SISTEMAS

DE INFORMÁTICA E SANEAMENTO

| E_IFC 1.0 - módulo: PRINCIPAL | <b>\_PH</b>                        |                                     |                        |                                  |            |  |
|-------------------------------|------------------------------------|-------------------------------------|------------------------|----------------------------------|------------|--|
| Softw                         | vare para geração dos projetos San | egraph em DWG da Rede em 3D e no fo | rmato IFC              |                                  |            |  |
|                               |                                    |                                     |                        |                                  |            |  |
|                               | Opções de Operação:                |                                     |                        |                                  | SANEGRAPH  |  |
| SAN                           |                                    |                                     |                        |                                  | SANEGRAPH  |  |
| Produto em parc               | ceria Sanegi                       |                                     |                        | NEGRAPH                          | SANEGRAPH  |  |
|                               | i i                                | Executável do BricsCAI              | em Formato IFC         | \S\BRICSYS\BRICSCAD V20 EN_US\BI | NCSCAD.EXE |  |
|                               |                                    | DWG a ser Convertido:               | C:\PROJETOS\ESGOTOS\UE | RJ08\TESTE_TERRENO_COM_RED       | .DWG       |  |
|                               |                                    | Arquivo IFC a ser gerad             | C:\PROJETOS\ESGOTOS\UE | RJ08\TESTE_TERRENO_COM_RED       | EJFC       |  |
| SANEGRAPH                     | SANEGRAPH                          |                                     | 2                      | $\checkmark$                     |            |  |
|                               |                                    |                                     | BRICSCAD               |                                  | 7          |  |
|                               |                                    |                                     |                        |                                  |            |  |

O arquivo IFC é gerado tambem na mesma pasta do projeto. Abaixo uma exemplo da listagem da pasta:

TESTE\_TERRENO.dwg
TESTE\_TERRENO\_COM\_REDE.dwf
TESTE\_TERRENO\_COM\_REDE.dwg
TESTE\_TERRENO\_COM\_REDE.dxf
TESTE\_TERRENO\_COM\_REDE.IFC

Um visualizador gratuito de arquivos IFC que usamos é o da ACCA Softwares, chamado usBIM Viewer e conforme ícone:

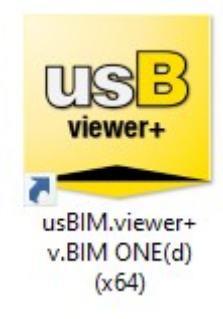

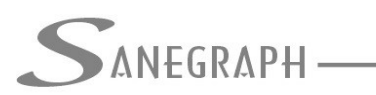

CONSULTORIA EM SISTEMAS DE INFORMÁTICA E SANEAMENTO

# Tela do mesmo arquivo IFC aberto no visualizador de IFC da Acca:

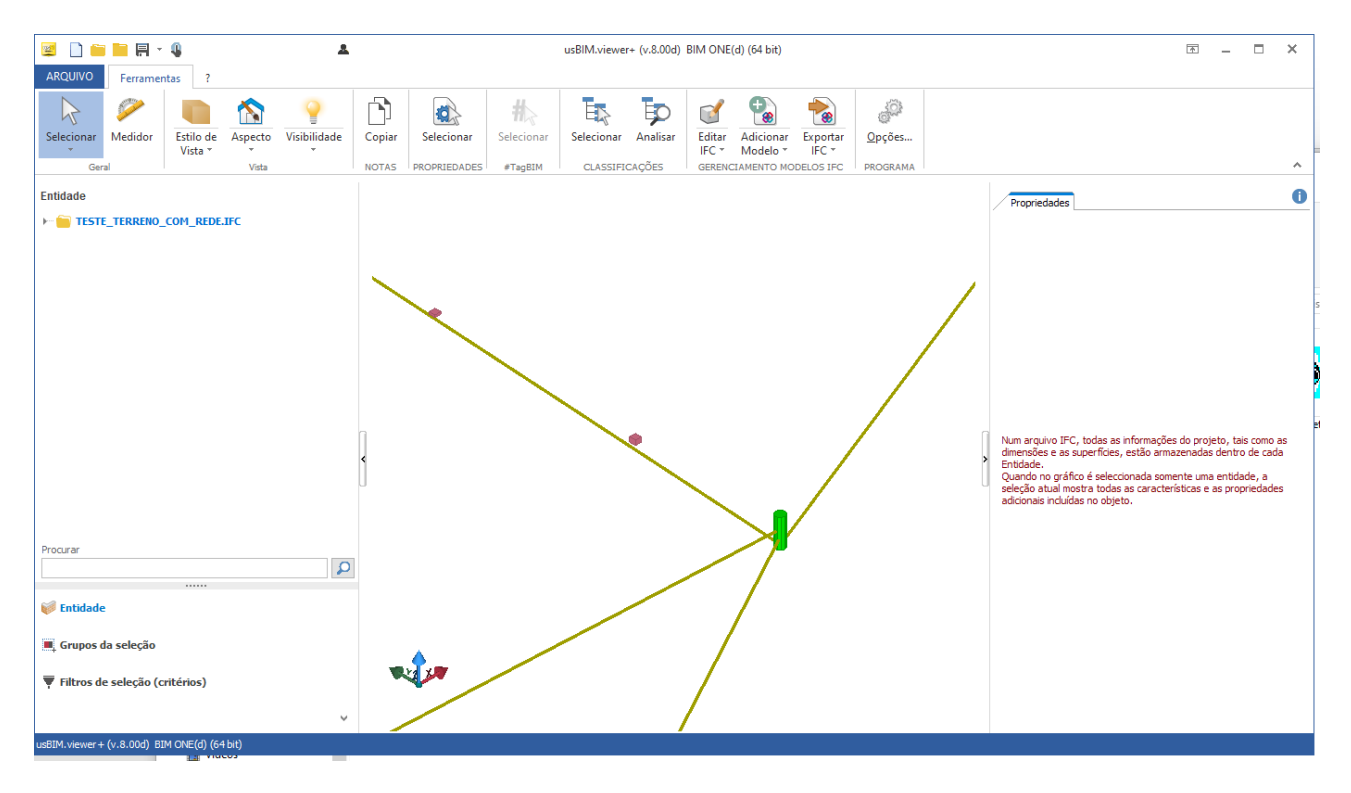